# GeCu-Hotel Dokumentation

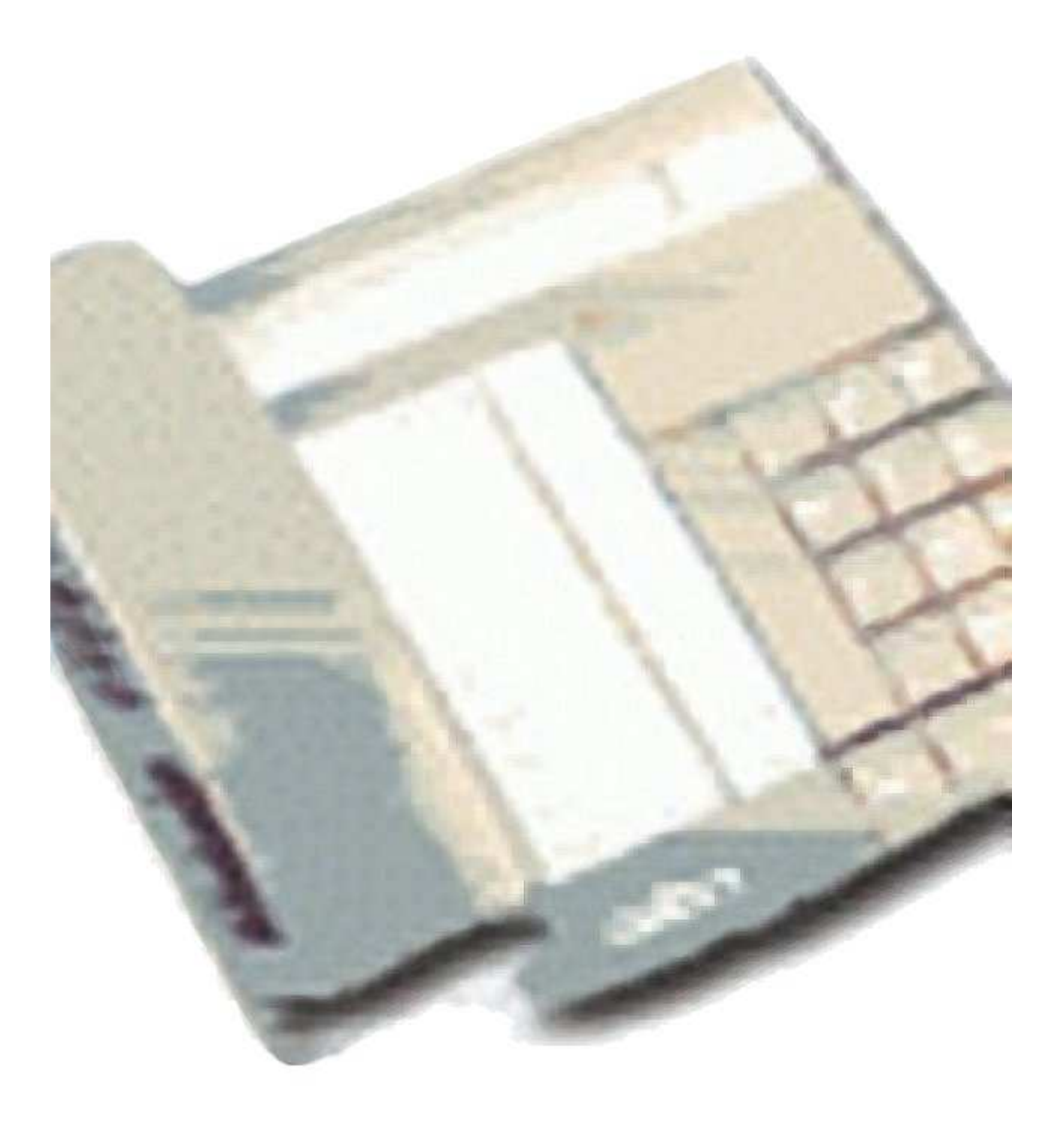

# Inhaltsverzeichnis

# GeCu Hotel

(Anwendung)

| Funktionsaufteilung         | 2  |
|-----------------------------|----|
| GeCu lizenzieren            | 2  |
| Funktionsüborsicht          | 3  |
| Zimmerübersicht             | 3  |
| Programmfunktionen          | 4  |
| Kostonstollonnamon zuwoison | 4  |
|                             | 4  |
| Programmfunktionen          | 5  |
| - Einstellungen -           |    |
| Ausdruckeinstellungen       | 6  |
| DB- Quell-Path ändern       | 7  |
| Hotelkosten definieren      | 8  |
| Zimmerbelegung              | 9  |
| - Zimmersteuerung -         |    |
| Zimmer Checkin              | 10 |
| Reservierungen / Änderungen | 11 |
| Zimmer Checkout             | 12 |
|                             | 12 |
| - Monatsabrechnung -        |    |
| Monatsabrechnung drucken    | 13 |
|                             |    |
| Kontakt                     | 13 |
|                             |    |
| Versionverlauf              | 14 |
|                             |    |

## Funktionsaufteilung

Die GeCu (steht für GEbührenCompUter) Gebührenauswertung besteht aus zwei wichtigen Programmteilen, die unabhängig voneinander laufen und somit auch auf unabhängigen PC eingesetzt werden können.

Geb-Loader ist der Teil, der die Gebühren von der Telefonanlage entgegen nimmt und aufzeichnet. GeCu ist der Programmteil der dem Anwender ermöglicht die gesammelten Daten nach Kriterien auszuwerten und zu sortieren.

GeCu Gebührenauswertung besteht aus mehreren Programmteilen :

| Geb-Loader | zur Aufzeichnung der Gebühren                           |
|------------|---------------------------------------------------------|
| GeCu       | zur Auswertung                                          |
| GeCu Hotel | zur Auswertung nach Zimmer im Hotelbetrieb              |
| GeCu KH    | zur Auswertung nach Zimmer im Krankenhaus (nur TK 4400) |

## Lizenz

Ab der Version 4.5.x wird eine erweiterte GeCu Lizenz für GeCu-Hotel benötigt.

## GeCu lizenzieren

Ist Geb-Loader erfolgreich auf dem PC der endgültig die Gebührenerfassung übernehmen soll installiert, wird in der ersten Programmzeile (Fensterrahmen) von Geb-Loader eine Seriennummer angezeigt. Mit dieser Seriennummer kann Ihr Fachhändler das Programm lizenzieren und Ihnen den Key als Freischaltungsnummer übermitteln. Dieser ist dann nur noch über den entsp. im Geb-Loader unter Datei und Programmpunkt "Programm-Key eingeben" einzutragen.

# Funktionsübersicht

- Die Datenübernahme aus den Telefonanlagen geschieht automatisch im Hintergrund.
- Verwaltung von bis zu einhundertzwanzig Zimmer
- und pro Zimmer einhundert Reservierungen
- Abrechnung von Zusatzkosten (Minibar usw.) sind frei definierbar
- die Zuordnung Zimmernummern Telefonnummer sind frei definierbar
- automatisches Checkin durch fällige Reservierung ist mit Uhrzeit einstellbar
- Gästebuchfunktion mit Exportmöglichkeit
- Reservierungen können umgebucht werden
- Umzugfunktion für eingecheckte Zimmer
- Zeitliche Übersicht der Zimmer (Belegungsplan) ist darstellbar
- Suchen beim Checkin im Gästebuch für Name letzte Zimmerbelegung usw.
- Ortsnamen werden nach Vorwahl der Rufnummer automatisch angezeigt (AVON Funktion)
- Erfassung Status mit/ohne Frühstück für jedes Zimmer
- Erstellung Liste für Anzahl Frühstück
- Erstellung Liste für Zimmerreinigung
- Listen Anreise, Abreise, Frühstück, Service für wählbares Datum erstellen
- Druckfunktion für Buchungsbestätigung
- Abrechnung pro Monat aller Zimmer mit Grundgebühr bzw. mit Auswahl, was eine einfache Abrechnung z.B. für Seniorenheime erlaubt
- Abrechnung nach Taktung oder mit Auswahl von zwei Tarifen die sich frei definieren lassen

## Zimmerübersicht (Hauptfenster)

| immer    | belegun              | g                     |                     | GeCu Aus            | w. starten | Belegung | splan                | Reservierung | gsliste |
|----------|----------------------|-----------------------|---------------------|---------------------|------------|----------|----------------------|--------------|---------|
| · 100 ·  | • D 112 •            | - D 113 -<br>Hr.Hoffm | - 114 -             | -115 -<br>Hr.Berge  | · 116 ·    | · 117 ·  | · 118 ·              | · 119 ·      | · 120 · |
| · 122 ·  | - 222 -<br>Hr.Baum   | · 223 ·               | · 224 ·             | - 225 -<br>Hr.Egger | - 226 -    | · 227 ·  | · 228 ·              | - 229 -      | - 330   |
| · 111 ·  | - 101 -              |                       |                     |                     |            |          |                      |              |         |
| • D 41 • | - D 42 -<br>Hr. Wege | - D 43 -              | - A 44 -<br>Hr.Kurt | - A 45 -            | - A 46 -   | - A 47 - | - A 48 -<br>Hr. Wege |              |         |
|          |                      |                       |                     |                     |            |          |                      |              | -       |
|          |                      |                       |                     |                     |            |          | -                    |              | -       |
|          |                      |                       |                     |                     |            |          | -                    |              |         |
|          |                      |                       |                     |                     |            |          |                      |              |         |
|          |                      |                       |                     |                     |            |          |                      |              |         |
|          |                      |                       |                     |                     |            |          |                      |              |         |

Im Startfenster werden alle Zimmer dargestellt. 120 Zimmer sind in der Hotel Version maximal möglich.

Die Felder können sich in folgenden Farben darstellen:

- gelb Zimmer ist frei
- rot Zimmer belegt
- dunkelrot Zimmer Reservierung liegt vor und ist eingecheckt.
- dunkelgelb Zimmer Reservierung liegt vor und ist nicht belegt.

Die Zimmerart wird mit dem ersten Buchstaben vor der Zimmernummer dargestellt:

- 100 Einzelzimmer
- D 112 Doppelzimmer
- A 44 Apartment

Wählen Sie ein Zimmer mit der linken Maustaste aus gelangen Sie im Checkin Fenster wenn das Zimmer frei ist. Im anderen Fall gelangen Sie automatisch im Checkout Fenster. Wählen Sie ein Zimmer mit der rechten Maustaste aus gelangen Sie im Resevierungsfenster.

Folgende Tastenbefehle sind möglich:

rechte Maustaste bzw Taste R oder + Tasten →Eine neue Reservierung eingeben Couser links / rechts und Bild auf / Bild ab Tasten → wechseln das aktive Zimmer Leertaste und rechte bzw linke Maustaste → um ein Zimmer anzuwählen für Checkin/out

# Programmfunktionen

- Datei –

# Einstellungen

| Einstellungen                |                                            |                                                     |                          |       |
|------------------------------|--------------------------------------------|-----------------------------------------------------|--------------------------|-------|
| Ausdruckeinstellungen        |                                            |                                                     |                          |       |
| Kopfzeilen im Ausdruck       | Hotel Sonnenschein                         | * Im Bergbusch 8 * 49                               | 232 Sassenberg           | Ξ     |
|                              |                                            |                                                     |                          | _     |
|                              |                                            |                                                     |                          | _     |
|                              |                                            |                                                     |                          |       |
| Schlusstext im Ausdruck      | Vielen Dank für Ihrei                      | n Besuch.                                           |                          |       |
| Seitenabschluss im Ausdruck  | Hotel Sonnenschein                         | * Tel.: 02345 / 2343-0                              | 1                        |       |
|                              | BLZ : 495876942                            | Konto 987549                                        | SteuerNr 395-19          | 4-58  |
| Buchungsbestätigung Text 1   | Vielen Dank für Ihre<br>Buchung wie folgt: | Reservierung. Gern be                               | stätigen wir Ihre        |       |
| Buchungsbestätigung Text 2   | Für das in unser Hau<br>und wünschen berei | us gesetzte Vertrauen b<br>its heute eine gute Anra | edanken wir uns<br>eise. |       |
| Mehrwertsteuer in %          | 19                                         | Seitenrand Obe                                      | en / Links 600           | 1000  |
| Font-Größe der Kopfzeile     | 12                                         | Abstand-Faktor                                      | r der Spalten            | 100   |
| Font-Größe der Auswertung    | 10                                         | Zeilen pro Seite                                    | 9                        | 32    |
| Seiten mehrfach drucken      | 0                                          | Stellen kürzen                                      | der Rufnummer            | 2     |
| Rechnungsnummer Startwert    | 35                                         | Seitenabschlus                                      | sposition                | 15000 |
| Einsatzort                   | Ortsgespräch                               |                                                     | Tarif I än               | dern  |
| Betrag aus Einheiten rechnen | 🔽 mit Faktor 🗔                             | 20                                                  | Tarif II än              | dern  |
| Währung                      | EUR                                        |                                                     |                          |       |
| automatischer Checkin        | 🗆 nach 🕅                                   | :00                                                 |                          |       |
| DB-Quell-Path andern         | c:\Programme\Geb                           | -Loader\db\                                         |                          |       |
| Zimmerbelegung               | Hotel Kosten defini                        | eren                                                |                          | OK    |

#### Ausdruckeinstellungen

#### Kopfzeile für Ausdruck

Firmenbezeichnung für den Ausdruck hier eintragen.

#### Font-Größe der Kopfzeile

Bestimmt die Größe der Firmenbezeichnung im Ausdruck.

#### Font-Größe der Auswertung

Bestimmt die Größe für die Ausgewerteten Daten im Ausdruck.

#### Seitenrand Oben / Links

Mit diesen beiden Werten wird bestimmt wo die Seite oben links angefangen wird zu bedrucken.

#### Abstand-Faktor der Spalten

Mit diesem Faktor rücken Sie im Ausdruck die Spalten zusammen bzw. auseinander.

#### Zeilen pro Seite

Bestimmt für den Ausdruck wie viele Zeilen pro Seite gedruckt werden sollen.

#### Zeilen pro Seite

Bestimmt für den Ausdruck wie viele Zeilen pro Seite gedruckt werden sollen.

#### **Rechnungsnummer Startwert**

Beginn bzw. aktueller Wert für die Rechnungsnummer

#### Seiten Abschlussposition

Bestimmt an welcher stellt der Text von "Seitenabschluss im Ausdruck" gedruckt werden soll

*Hinweis: Ist der Wert "*Zeilen pro Seite" auf Null wird der Ausdruck nicht zum Drucker gesendet.

#### Einsatzort

Dieser Ort wird eingefügt wenn keine Vorwahl gewählt wurde.

### Betrag aus Einheiten rechnen

Mit dieser Funktion hat man die Möglichkeiten, aus den Einheiten den Betrag mit eingestelltem Faktor, von GeCu berechnen zu lassen. Dieses ist notwendig wenn z.B. von der Telefonanlagen nur Einheiten übermittelt werden.

#### Ausgabe in Euro

Währungsbezeichnung z.B. EUR

### DB- Quell-Path ändern

Diese gemeinsame Path-Angabe sorgt für die Verbindung der beiden Programme Geb-Loader und GeCu-Gebührenauswertung.

Sie gibt an in welchem Verzeichnis die Gebührendaten gespeichert werden sollen. Der Standartpath ist c:\programme\geb-loader\db\. Dieser kann aber geändert werden. Wenn die Daten auf Ihrem Server gespeichert werden sollen, ist ein Netzwerklaufwerk nötig.

# Wichtig: Bei Änderung dieser Einstellung, ist diese ebenso in dem Erfassungsprogramm Geb-Loader vorzunehmen !

## - Hotelkosten definieren -

| Zimmerart    | Zimmerpreis | Zusatzkosten                                         | Preis |                                                          |
|--------------|-------------|------------------------------------------------------|-------|----------------------------------------------------------|
| Einzelzimmer | 45,00       | Minibar                                              | 2,50  |                                                          |
| Doppelzimmer | 95,00       | Kinderbett pro Tag                                   | 4,00  |                                                          |
| Apartment    |             | Kurtaxe                                              | 1,15  |                                                          |
|              |             |                                                      |       |                                                          |
|              |             | Telefonkosten Pauschal<br>Telefonkosten P. nur Nahbe | 2,00  | <br>I✓ Telefonkosten n.Tarif<br>I✓ Telefonkosten n.Tarif |

Beim Checkout wird die Zimmerart mit dem ersten Buchstaben vor der Zimmernummer erkannt und damit die Vorauswahl der Zimmerkosten getroffen.

Die Zusatzkosten könnten beim Checkout manuell ausgewählt werden. Bei Auswahl der Kurtaxe werden automatisch die Kosten mit der Aufenthaltsdauer berechnet.

Um eine pauschale Abrechnung zu ermöglichen kann man auch einen Tarif mit den Zusatzkosten auswählen. Der zweite Tarif wird in diesem Beispiel für einen Provider Tarif verwendet wo grundsätzlich mit Flat abgerechnet wird aber die Handy bzw Ausland normal abgerechnet wird.

# - Zimmerbelegung -

Unter Einstellungen über den Button "Zimmerbelegung" ist hier festzulegen, welches Zimmer wo angezeigt werden soll, ob sich Zimmernummer von den Nebenstellen unterscheiden und welche Zimmer Doppelzimmer sind. Sollten die Zimmernummern der Nebenstellen entsprechen, sind hier beide Felder mit der gleichen Zahl auszufüllen.

Vor der zweiten Zahl, also der Zimmer Nummer, kann ein Buchstabe gesetzt werden. Beispiel : D 101 ← für Doppelzimmer

**Wichtig:** Nach Bestätigung mit OK eventuell einen Neustart von GeCu-Hotel aber definitiv einen Neustart des GebLoader's durchführen.

## Funktionsweise

Wird nun das Zimmer 11 eingecheckt, wird im gemeinsamen Path eine Dateien 111\_GeH.geb erzeugt. 111 z.B. weil in der "Zimmerbelegung" 111(Nst) der 11 (Zimmernr.) gegenübergestellt wurde.

Im GebLoader wird die Datei registriert und bei Bedarf ein Checkin String zur Telefonanlage geschickt, der im GebLoader frei zu definieren ist.

Fallen nun Gesprächdaten im GebLoader von Nebenstelle 123 an, werden diese Daten der 123\_GeH.geb angehängt.

Wird das Zimmer ausgecheckt wird die Datei in 123\_GeH.gel umbenannt. Die Gesprächsdaten werden im Hotel-Manager verarbeitet.

Im GebLoader wird dieses wieder registriert und bei Bedarf ein Checkout String zur Telefonanlage geschickt.

Der Kassenbericht "Kasseliste 1 2004" wird erweitert mit den Checkout Daten vom Zimmer 23.

Das Zimmer wird wieder freigegeben.

| 💐 Zimmerb                                                                                         | elegung                                                                                                    |                  |                                                           |                                                  |          |          |                |               |            |               | × |
|---------------------------------------------------------------------------------------------------|----------------------------------------------------------------------------------------------------|------------------|-----------------------------------------------------------|--------------------------------------------------|----------|----------|----------------|---------------|------------|---------------|---|
| Zimmerb     Tel.NrZim.Nr.     111     112     113     114     115     116     116     117     117 | Tel.Nr.   Zim.Nr     221   21     222   22     223   23     224   24     225   25     226   26     227   27 | Tel.Nr. Zim.Nr   | Tel.Nr. 2<br>41 4<br>42 4<br>43 4<br>44 4<br>45 4<br>46 4 | 2im.Nr<br>41<br>42<br>43<br>44<br>45<br>46<br>47 |          |          | Tel.Nr. Zim.Nr | Tel.Nr. Zim.N | Ir Tel.Nr. | Tel.Nr. Zim.N |   |
| 118   18     119   19     220   20     Mit dieser Liste   Für Doppelzim                           | 228 28<br>229 29<br>330 30                                                                                  | dass sich die Zi |                                                           | imer vo                                          | on der 1 | relefonr | ummer untersci | heiden kann.  |            |               |   |

## - Zimmer Checkin -

| 🋂 Checkin    |                  |                              |                                             | ×        |
|--------------|------------------|------------------------------|---------------------------------------------|----------|
| Checl        | kin –            | 223 -                        |                                             |          |
| Gast Name    | Herr Baum        | •                            | suchen                                      |          |
| Firma        |                  |                              | 7                                           |          |
| Straße       |                  |                              | ∠immerbelegung<br>beim letzten<br>Besuch am | 25.02.12 |
| PLZ Ort      |                  |                              |                                             |          |
| Telefon      |                  |                              |                                             |          |
| Frühstück ?  | 🗖 mit            | 🗖 ohne                       |                                             | I        |
| Anreisedatum | 01.01.13 Die     | Aufhent-<br>halt bis 5.01.13 | Sam +                                       | zurück   |
|              | entspricht Überr | nachtungen 4                 |                                             | Checkin  |

An dieser Stelle ist ein Gast Name einzutragen oder suchen zu lassen.

Wird er Gast gefunden wird automatisch "Zimmerbelegung beim letztem Besuch am" ausgefüllt.

Als Suchtext wird der bereits angetippte "Gast Name" verwendet.

Sollte der angetippte Name sich mehrfach im Gästebuch befinden öffnet sich ein weiteres Fenster und der Gast kann ausgewählt werden.

Um den Checkin durchführen zu können muss vorher gewählt werden ob mit oder ohne Frühstück.

## - Zimmer Reservierung -

| Gast Name  | Hoffmann                  | - Suche | n Zimmerbelegung<br>beim letzten                                                                          | -115-                                                        |
|------------|---------------------------|---------|----------------------------------------------------------------------------------------------------|--------------------------------------------------------------|
| Firma      |                           |         | Besuch am                                                                                                 | 27.02.09                                                     |
|            | 1.<br>22                  |         |                                                                                                    | Checkin als                                                  |
| Straße     |                           |         |                                                                                                    | Linschen                                                     |
| PLZ Ort    | <u> </u>                  |         |                                                                                                    | Ändern                                                       |
| Telefon    | -                         |         | Mit Frühstück? 🔽                                                                                          | Umbuchen                                                     |
|            | · · · · · · · · · · · · · |         |                                                                                                    | Buchungsbe                                                   |
| 04 01.01.1 | 3 05.01.13 Baum           |         | 31 1 2 3 4   7 8 9 10 1   14 15 16 17 1   21 22 23 24 2   28 29 30 31 1   4 5 6 7 8   C Heute: 05.01. 1 1 | 1 12 13   8 19 20   5 26 27   2 3 9 10   2013 2013 2013 2013 |
|            |                           |         |                                                                                                    |                                                              |

In diesem Fenster können Änderungen an den Daten des aktuell gebuchten Hotel Gast vorgenommen und aber auch zusätzliche Reservierungen auf das Zimmer gebucht bzw. geändert werden.

Weiter können sie hier das Zimmer Umbuchen, den Gast Namen ändern oder eine Buchungsbestätigung erstellen.

Die Texte zur Buchungsbestätigung sind unter Datei – Einstellungen mit zwei Textbausteinen hinterlegt.

## - Zimmer Checkout -

| 🎝 Checkout            |                                              | <b>x</b>           |
|-----------------------|----------------------------------------------|--------------------|
| Check                 | out - 223 -                                  |                    |
| Gast Name             | Baum Telefonverbin                           | dungen :<br>D0 EUR |
| Firma<br>Straße       | l                                            | orechnen           |
| Postleitzahl Ort      |                                              |                    |
| Telefon               |                                              |                    |
| Anreisedatum          | 01.01.13 Abreise 05.01.13 entsp.Übernacht. 4 |                    |
|                       | Reserviert bis 05.01.13                      |                    |
| Frühstück ?           |                                              |                    |
| Einzelzimmer          | ✓ pro Übernachtung 45,00                     |                    |
| _Zusätzlich mit Abree | chnen                                        |                    |
| Kurtaxe               | ▼ Faktor 4 4,60                              | Zim.Umzug >        |
|                       | ✓ Faktor 1                                   |                    |
|                       | Faktor 1                                     | Reservierung       |
|                       | Faktor 1                                     | zurück             |
|                       | ✓ Faktor 1                                   | Checkout           |
|                       |                                              | CHECKOUL           |

Die Daten für Anreise und Abreise können für die Abrechnung nun noch mal angepasst werden.

Oben rechts kann gewählt werden ob die Telefongebühren mit abgerechnet werden sollen. Soll dieses nicht der Fall sein, bitte den Hacken oben rechts raus nehmen. Als Standart ist der Hacken immer erst gesetzt.

Mit Checkout unten rechts wird ausgecheckt allerdings wird noch mal abgefragt ob wirklich ausgecheckt werden soll ( "Ausdruck OK?")

## - Monatsabrechnung -

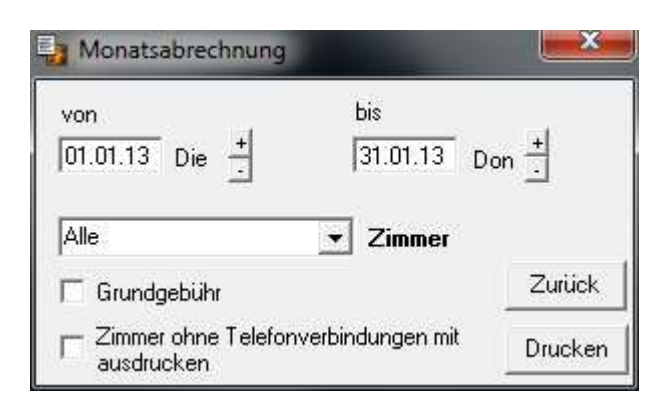

Die Monatsabrechnung finden Sie in der Zimmerübersicht (Hauptschirm) oben unter "Listen" und dann mit der Auswahl "Monatsabrechnung drucken"

Diese Funktion ermöglicht es eine Abrechnung pro Monat aller Zimmer mit Grundgebühr bzw. nach Auswahl zu erstellen was eine einfache Abrechnung z.B. für Seniorenheime erlaubt.

Der Datumsbereich wird mit dem Fensteraufruf automatisch auf den Vormonat definiert.

Zu beachten ist das die Zimmergebühren hier nicht pro Übernachtung sondern einmal pro Zimmer ausgedruckt werden.

## Kontakt Adressen

Firma

ECU Gebührenmanagement Software Christian Dütsch

Wenn Sie weiter Infos benötigen,

Updates unter www.gebuehrenauswertung.de EMail unter info@gebuehrenauswertung.de

## Versionsverlauf ...

GeCu Hotel-Manager 4.5.5

- erkennt bei den Zusatzkosten den Begriff Kurtaxe und setzt die Übernachtungen als Faktor ein

GeCu Hotel-Manager 4.5.4 - Texte für Seitenabschluss auf mehre Zeilen erweitert

GeCu Hotel-Manager 4.5.2 - Sondernummern für Hotel-Tarif

GeCu Hotel-Manager 4.5.1 - mit zwei eignen Hotel-Tarifen zur Telefonkostenabrechnung

GeCu Hotel-Manager 4.5.0 (Update-Key wird benötigt)

- neuer Status mit/ohne Frühstück für jeden Gast
- Erstellung Liste für Anzahl Frühstück
- Erstellung Liste für Zimmerreinigung
- Listen Anreise, Abreise, Frühstück, Service für wählbares Datum erstellen
- Druckfunktion Buchungsbestätigung

GeCu Hotel-Manager 4.4.5

 - Auto-Checkin TelefonKosten können nun beim einchecken übernommen werden (Auto-Checkin ist ein PreCheckin wenn Telefonkosten ohne eingechecktes Zimmer angefallen sind)

GeCu Hotel-Manager 4.4.2

- Ausdruck mit Rechnungsnummer und Rechnungsdatum
- das Gästebuch wird nun schneller eingelesen
- Ausdruckposition ist frei einstellbar

#### GeCu Hotel-Manager 4.3.7

- Internet-Update Funktion
- MwSt wurde unter bestimmten Umständen falsch berechnet

#### GeCu Hotel-Manager 4.3.5

- neue Such-Funktion mit eigenem Fenster
- unter Listen neue Funktion "Monatsabrechnung drucken" um Zimmerausdrucke
- zu erstellen ohne checkout
- neue Funktion "Checkin als" im Fenster Reservierungen

#### GeCu Hotel-Manager 4.3.0

- Währungen lassen sich mit drei Buchstaben festlegen
- Listen für Anreise und Abreise lassen sich erstellen und ausdrucken
- Feld für Telefonnummern hinzugefügt

#### GeCu Hotel-Manager 4.2.9

- Reservierungen lassen sich nun auf andere Zimmer umbuchen(verschieben)
- statt 100 können jetzt bis zu 120 Zimmer verwaltet werden
- statt 10 sind jetzt 100 Reservierungen pro Zimmer möglich
- alte Reservierungen werden erst nach 31 Tagen gemeldet und dann verworfen

#### GeCu Hotel-Manager 4.2.2

- beim Checkin wird gleich ein Übernachtungszähler mit angezeigt
- beim Checkout stehen nun die Kosten der Gespräche statt der Anzahl
- Hauptfenster läßt sich jetzt minimieren
- Fehler aus der Zimmerbelegung beseiteigt verursache Probleme auf Zimmern der Tasten 51 55
- neue Funktion "Zimmer Daten wiederherstellen" im Menu